римено Краткая инструкция по настройке. v.11

- 1. Скачайте архив <u>IPTV Channel Editor</u> и распакуйте его в любую папку.
- 2. Запустите IPTVChannelEditor.exe

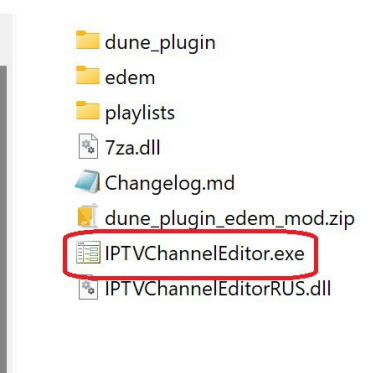

# 4. Если не понимаете интерфейс на английском, то можете в настройках измените язык на русский.

| IPTV Channel Editor                                                                                                    |                                                                                                    | $ \Box$ $\times$                                                                                                    |
|----------------------------------------------------------------------------------------------------|----------------------------------------------------------------------------------------------------|----------------------------------------------------------------------------------------------------|
| IPTV Channel Edito<br>for DUNE HD v6.4.1<br>Channels: 1292 (0 changed, 0 unknown<br>edem_channel_list.xml (Standard)                                                                                                    | iEdem/iLook TV (VOD)       iEdem/iLook TV (VOD)         482       Used config: Default         Channel Info       Channel Info         Channel ID       EPG Time Shift         Adult       Thematic         rol       ?                                                                                                    | Donate to author<br>3458 (4281), Edem_Playlist_Them                                                                                                    |
| — Favorites     — Общие HD     — Первый канал HD     — Россия 1 HD     — Мир HD     — НТВ HD     — ТНТ HD     — ТНТ HD     — Пятница! HD     — СТС HD     — ТНТ 4 HD     — ТНЦ HD     — Зб0° HD     — Звезда Плюс HD     — Звезда Плюс HD     — Суббота HD     — Суббота HD     — Домашний HD     — Ратник     — Первый российский национа     … PRCKOP TV Premier HD     ④     ④ Сбщие | Main       Paths       Update         Language       Max stream threads       Max cache time in hours         English       3       24       Clear Cache         English       3       24       Clear Cache         Fyccouvi       Havlist Entry       Clear Cache         Pyccouvi       Havlist Entry       Clear Cache         Switch to portable mode       Switch to portable mode       Reset         Color settings       Added       Changed       HEVC channel         Mot Added       Unknown       Exect       Reset         Update changes       First EPG       Archive         Icon       Second EPG       Archive | а<br>ные<br>а<br>а<br>ме<br>зательные<br>кательные<br>кательные<br>агазины<br>ые<br>а   Europe<br>алия   Australia<br>сие   дуде<br>ия   Зшуцицици<br>айджан   Azərbaycan<br>усь   Беларускія<br>сия   Bulgaria<br>обритания   United Kingdom<br>ния   Berasil<br>а   Добогудоо<br>  Denmark<br>с   Беларускія |
| http://epg.it999.ru/img2/726.png                                                                                                    | HLS V Make Web Update                                                                                                    | T-SIP(                                                                                                    |
| Save 1<br>Icons source<br>File<br>220 x 132 p<br>Reload                                                                                                    | con     Save Channels     Stop     Make plugin     ▼     ID:<br>EPG:       ✓     ✓     ID:     ID:       ✓     ✓     ID:     ID:       ✓     ✓     ID:     ID:       ✓     ✓     ID:     ID:       ✓     ✓     ID:     ID:       ✓     ✓     ID:     ID:       ✓     ✓     ID:     ID:       ✓     ✓     ID:     ID:       ✓     ✓     ID:     ID:                                                                                                    |                                                                                                    |

5. Также можно поменять папку хранящую список каналов и папку для сохранения плагинов, но для начала рекомендуется оставить все как есть по умолчанию.

| IPTV Channel Editor                                                                                                    |                                                                                                    | - 🗆 X                                                                                                    |
|----------------------------------------------------------------------------------------------------|----------------------------------------------------------------------------------------------------|----------------------------------------------------------------------------------------------------|
| IPTV Channel Editor<br>for DUNE HD v6.4.1482<br>Channels: 1292 (0 changed, 0 unknown)<br>edem_channel_list.xml (Standard) V | Edem/iLook TV (VOD)       Image: Channel Info       Channel Info         Channel ID       EPG Time Shift       Adult       Thematic         15119       0       Image: Channel Info       Image: Channel Info                                                                                                    | Donate to author<br>i8 (4281), Edem_Playlist_Them<br>V 22 V<br>B, CR D.O V                                                                                                    |
|                                                                                                    | Main       Paths       Update         Player m3u8 (for example Media Player Classic)         C:\Program Files (x86)\K-Lite Codec Pack\MPC-HC64\mpc-hc64.exe       Image: Classic)         FFProbe (https://ffmpeg.org)       Image: Classic)         C:\UTIL\ffmpeg\bin\ffprobe.exe       Image: Classic)         Channels list path       Image: Classic)         D:\1\Release\playlists\       Image: Classic)         Web Update save path       Image: Classic)         D:\1\Release\WebUpdate\       Image: Classic)         Plugin Settings save path       Image: Classic) | льные<br>ельные<br>ные<br>ные<br>ны<br>  Australia<br>المustralia<br>المعاد المعاد<br>المعاد المعاد<br>المعاد المعاد<br>المعاد المعاد<br>المعاد المعاد<br>المعاد المعاد<br>المعاد المعاد<br>المعاد المعاد<br>المعاد المعاد<br>المعاد المعاد<br>المعاد المعاد<br>المعاد المعاد<br>المعاد المعاد<br>المعاد المعاد<br>المعاد المعاد<br>المعاد<br>المعاد المعاد<br>المعاد المعاد<br>المعاد المعاد<br>المعاد المعاد<br>المعاد المعاد<br>المعاد المعاد<br>المعاد المعاد<br>المعاد المعاد<br>المعاد المعاد<br>المعاد المعاد<br>المعاد المعاد المعاد<br>المعاد المعاد المعاد المعاد<br>المعاد المعاد المعاد<br>المعاد المعاد المعاد<br>المعاد المعاد المعاد المعاد المعاد المعاد المعاد المعاد المعاد<br>المعاد المعاد |
|                                                                                                    | OK Cancel Apply Help                                                                                                    | jypt ✓                                                                                                    |
| Save Icon<br>Icons source<br>File<br>220 x 132 px<br>Reload Ico                                                             | Save Channels     Stop     Make plugin     ✓       Save Channels     Stop     Make plugin     ✓       Settings     Update changed     ✓     Exit                                                                                                    |                                                                                                    |

6. Выберите своего провайдера IPTV. Автоматически загрузится список каналов по умолчанию. Для некоторых провайдеров плейлист загрузится только после того, как введете свои данные в настройках аккаунта.

Если плейлист провайдера не загружается в правой колонке, то нужно ввести информацию из своего кабинета: логин, пароль или токен, или ключ и домен в зависимости от настроек вашего провайдера. Нажимаем настроек аккаунта и в появившемся окне вводим эту информацию. Если подписка действующая, то появится подтверждение статуса ОК. Нажимаем ОК, после чего будет загружен ваш активный плейлист

| IPTV Channel Editor                                                                                                    |                                                                                                    | - 🗆 X                                                                                                    |
|----------------------------------------------------------------------------------------------------|----------------------------------------------------------------------------------------------------|----------------------------------------------------------------------------------------------------|
| IPTV Channel Editor<br>IPTV Channel Editor<br>for DUNE HD v6.4.1482<br>Channels: 1292 (0 changed, 0 unknown)<br>edem_channel_list.xml (Standard) ✓ இ<br>@<br>Pavorites<br>- Favorites<br>- Favorites<br>- OGщие HD<br>- Первый канал HD<br>- Рессия 1 HD<br>- Мир HD<br>- НТВ HD<br>- ТВ HD<br>- ТВ HD<br>- ТВ HD<br>- ТВ HD<br>- ТВ HD<br>- ТВ HD<br>- ТНТ HD<br>- ТВ HD<br>- ТНТ HD<br>- ТНТ HD<br>- ТВ HD<br>- ТНТ HD<br>- ТНТ H | Edem/Look TV (VOD)       ↓         Used config: Default         Channel Info         Channel ID         EPG Time Shift         Adult         15119         O<                                                                    | Donate to author<br>Channels: 3458 (4281), Edem_Playlist_Them<br>Thematic<br>Standard<br>Thematic<br>© ♥ ♥<br>• Общие<br>• Новостные<br>• Кино<br>• Спорт<br>• Музыка<br>• Детокие<br>• Познавательные<br>• Развлекательные<br>• Региональные<br>• Региональные<br>• Региональные<br>• Баросане<br>• Европа   Europe<br>• Австралия   Australia<br>• Арабские   Ацур |
| Вастоящее время<br>Звезда Плос HD<br>Суббота HD<br>Домашний HD<br>Ратник<br>Первый российский национальный<br>PROKOP TV Premier HD<br>Робщие<br>У                                                                                                    | саных запутанных и, казалось бы, неразрешиных споров мы<br>15:42:21<br>00:48<br>Stream Info<br>1920x1080, 25fps, H. 264 / AVC / MPEG-4 AVC / MPEG-4 part 10<br>#1 AAC (Advanced Audio Coding), 44100, stereo<br>Play Stream Type | 응 Ариения   Таијцициц<br>승 Азербайджан   Азеrbaycan<br>등 Беларусь   Беларускія<br>Болгария   Bulgaria<br>В Великобритания   United Kingdom<br>Стермания   Germany<br>Бразилия   Brasil<br>Грузия   신아이 것을 N<br>Адания   Denmark<br>В Египет   Egypt 	v                                                                                                    |
| http://epg.it999.ru/img2/726.png                                                                                                    | HLS V Make Web Update                                                                                                    |                                                                                                    |
| Save Icon<br>Icons source<br>File ~<br>220 x 132 px                                                                                                    | Save Channels Stop Make plugin                                                                                                    | ID:<br>EPG:<br>Archive                                                                                                    |
| Reload Icon                                                                                                    | Settings Update changed V Exit                                                                                                    |                                                                                                    |

7. Для iEdem/iLook есть возможность автоматического определения ОТТ Access Key и Stream Domain из прямой ссылки на плейлист без авторизации из кабинета iEdem/iLook. Нажмите кнопку Add from URL и вставьте ссылку скопированную из кабинета. Для других провайдеров так же есть возможность получить логин/пароль или токен доступа по ссылке на плейлист.

| Ключ доступа      | 1              |        | Account Info     |                      |                      |            |                                                                                                    |            |                |        |
|-------------------|----------------|--------|------------------|----------------------|----------------------|------------|----------------------------------------------------------------------------------------------------|------------|----------------|--------|
|                   |                |        | OTT Acces        | s Key                | Stream Domain        |            | VPortal                                                                                              | Comment    |                |        |
| · ·               |                |        |                  | _                    |                      |            | portal::[key:64                                                                                      | main       |                | 1      |
|                   |                |        |                  |                      |                      |            | portal.:[Rey:o-k                                                                                     |            |                |        |
|                   |                |        | Embed into th    | e plugin             |                      | Server     |                                                                                                    | Device     |                |        |
|                   |                | JAK    | Add              | Remove               | Add from URL         |            | 3                                                                                                    | v l        |                | ~      |
|                   |                |        |                  |                      |                      | Quality    |                                                                                                    | Profile    |                |        |
|                   |                |        |                  |                      |                      |            |                                                                                                    | ~          |                | ~      |
| сервер CDN(       | i              |        | Info             | Data                 |                      |            | Selected lists Q<br>dedm_channel_list.xml<br>dedm_channel_list_all.xml<br>edem_channel_list_child.xx | uality n   |                |        |
|                   |                |        | Customize Plugi  | n                    |                      | -          |                                                                                                    | -          |                |        |
| Чехия 🗸           |                | ИТЬ    | Plugin configura | ton                  | Packed plugin suffix | Plugin cap | otion Plugin logo                                                                                    | Plu        | gin background | 6      |
|                   |                |        | Chappels list we | h nath (IRI )        |                      |            | Direct link to Chappels List                                                                         | (*****)    |                |        |
|                   |                |        | http://epg.esa   | lecrm.net/plavlists/ |                      |            |                                                                                                    |            |                |        |
|                   |                |        |                  |                      |                      |            |                                                                                                    |            |                |        |
|                   | 12112          |        | Plugin Web Upd   | ate                  |                      |            |                                                                                                    | 20220220   |                |        |
| прямая ссыл       | ка на          |        | Use Dropbox      | ion IPI nath         |                      |            | Undate package LIPL path                                                                             | 2023022815 | 1              |        |
| плойлист боз      |                |        | http://epg.esa   | lecrm.net/update/    |                      |            | http://epg.esalecrm.net/update                                                                       | ./         |                |        |
| INTERNICT DES     |                |        | Description      |                      | undate oden and unl  |            | Dadage name                                                                                          | undata ada | as and has an  |        |
| авторизации       |                |        | Description r    | lame                 | update_edem_mod.xmi  |            |                                                                                                    | update_ede | m_mod.tar.gz   |        |
| авторизации       |                |        |                  |                      |                      |            |                                                                                                    |            |                |        |
|                   |                |        |                  |                      |                      |            |                                                                                                    |            | OK             | Cancel |
| http://           | .mylistbes     | t.net/ |                  |                      |                      |            |                                                                                                    |            |                |        |
| plavlists/uplist/ | ,              |        |                  |                      |                      |            |                                                                                                    |            |                |        |
| 0aabf16a2b191Ed/r | alaylict m2    | .0     |                  |                      |                      |            |                                                                                                    |            |                |        |
| Udabiioezbioiou/  | Jiayiist.1115t | o      |                  |                      |                      |            |                                                                                                    |            |                |        |
|                   |                |        |                  |                      |                      |            |                                                                                                    |            |                |        |
|                   |                |        |                  |                      |                      |            |                                                                                                    |            |                |        |
|                   |                | C      |                  |                      |                      |            |                                                                                                    |            |                |        |
|                   |                |        |                  |                      |                      |            |                                                                                                    |            |                |        |

8. Для iEdem/iLook в третьей колонке можно ввести ключ доступа для VPortal. При его наличии в плагине будет доступна Медиатека

| Медиа-                                       | гека                                                                                                    |
|----------------------------------------------|----------------------------------------------------------------------------------------------------|
| Ministra Player<br>Stalker Portal<br>VPortal | Огромный выбор фильмов, сериалов,<br>мультфильмов для детей и взрослых, тв-шоу и<br>познавательных программ доступен для<br>просмотра в плеере OttPlayer на ваших<br>устройствах. Создайте новый плейлист в<br>кабинете OttPlayer и укажите ссылку,<br>предоставленную ниже: |
|                                              | portal::[key:{<br>464a6ea95b79baf]http://<br>3.stremshitrm.com/api/v1/                                                                                                    |

9. Правый клик мышкой на любой категории – выбор пункта меню Add Category (Добавить категорию) чтобы добавить её в левую колонку (Список каналов). Список каналов это именно то что будет показывать плагин на приставке.

| IPTV Channel Editor                                                                                                    |                                                                                                    | - 🗆 ×                                                                           |
|----------------------------------------------------------------------------------------------------|----------------------------------------------------------------------------------------------------|---------------------------------------------------------------------------------|
| IPTV Channel Editor<br>for DUNE HD v6.4.1482<br>Channels: 1292 (0 changed, 0 unknown)<br>edem_channel_list.xml (Standard) V                                                                                                    | Edem/iLook TV (VOD) ✓ 22 🗘 拱<br>Used config: Default<br>Channel Info<br>Channel ID EPG Time Shift □ Adult                                                                                                    | Donate to author<br>Channels: 3458 (4281), Edem_Playlist_Them<br>Thematic V 📴 🐶 |
| С. ?<br>— Favorites<br>— Общие HD                                                                                                    | 15119     0     Archive     0       Show real Url     Plugin settings     V                                                                                                    | Щ. С DD<br>                                                                     |
| Первый канал HD<br>Россия 1 HD<br>Мир HD<br>НТВ HD                                                                                                    | http://{SUBDOMAIN}/iptv/{TOKEN}/{ID}/index.m3u8  Custom archive url template  {LIVE URL}?utc={START}&lutc={NOW}                                                                                                    | ⊕-K<br>⊕-C<br>⊕-M<br>⊕-A<br>Add Category                                        |
| Рен ТВ HD<br>ТВЗ HD<br>ТНТ HD<br>Пятница! HD                                                                                                    |                                                                                                    | Add/Update Channel F5                                                           |
| СТС НD<br>ТНТ4 HD<br>ТВЦ HD<br>З60° HD<br>Настоящее время<br>Звезда HD                                                                                                    | Инровое соглашение<br>Информация, Общество, Россия<br>Наглядное пособие для тех, кто считает, что в сложных<br>ситуациях разобраться можно только через суд. На примерах<br>самых залутанных и, казалось бы, неразрешимых споров мы | பிர் பிர் பிர் பிர் பிர் பிர் பிர் பிர்                                         |
| звезда і плюс пы<br>Суббота HD<br>Домашний HD<br>Ратник<br>Первый российский национальный<br>PROKOP TV Premier HD                                                                                                    | 15:50:41 00:40 Stream Info                                                                                                    |                                                                                 |
| <pre>clube clube c</pre> | Play Stream Type HLS  V Make Web Update                                                                                                    | щ∴Дания   Denmark<br>— Египет   Egypt ✓                                         |
| Save Icon Icons source File  220 x 132 px Reload Icon                                                                                                    | Save Channels Stop Make plugin                                                                                                    | ID:<br>EPG:<br>Archive                                                          |

#### 10. Также можно добавить любой канал в выбранную категорию.

| IPTV Channel Editor                                                                                                    |                                                                                                    |                                                                                                    | - 🗆 X                                                                   |
|----------------------------------------------------------------------------------------------------|----------------------------------------------------------------------------------------------------|----------------------------------------------------------------------------------------------------|-------------------------------------------------------------------------|
| IPTV Channel Editor<br>for DUNE HD v6.4.1482<br>Channels: 1292 (0 changed, 0 unknown)<br>edem_channel_list.xml (Standard) ~ ?<br>— Favorites<br>— Favorites<br>— Guue HD                                                                                                    | iEdem/iLook TV (VOD)       Image: Constraint of the state of the state of the sta | Channels:<br>Thematic<br>0<br>ettings                                                                                                    | Donate to author<br>3458 (4281), Edem_Playlist_Them<br>Эрвый канал HD   |
| Первый канал HD<br>Россия 1 HD<br>Мир HD<br>НТВ HD<br>ТВ HD<br>ТВ HD<br>ТВ 3 HD                                                                                                    | http://{SUBDOMAIN}/iptv/{TOKEN}/{ID}/index.m3u8         Custom archive url template       Plugin se         {LIVE_URL}?utc={START}&lutc={NOW}         Image: First EPG ID       Second EPG ID         Preview                                                                                                    | ettings                                                                                                    | Add Category<br>Add/Update Channel F5<br>Add To                         |
| IHI HD<br>Пятница! HD<br>СТС HD<br>ТНТ4 HD<br>ТНЦ HD<br>ТВЦ HD<br>360° HD                                                                                                    | 726           28.02.2023 14:50:00 - 28.02.2023 16:00:00           Информационный канал           Обзор, Информация, Россия           В центре внимания - специальная военная операц                                                                                                    | Общие<br>Новостные<br>Детские<br>Кино HD                                                                                                    | Get Stream Info F4<br>Clear Stream Info<br>Sync with Channel Ctrl+SPACE |
| … Настоящее время<br>… Звезда HD<br>… Звезда Плюс HD<br>… Суббота HD<br>… Домашний HD<br>… Ратник                                                                                                    | вооружённые силы России проводят на Украине.<br>эфире - сводки, свидетельства очевидцев и посл<br>15:52:40<br>Stream Info<br>720x576 2555 H 264 / AVC / MPEG.4 AVC / MPEG                                                                                                    | Кино<br>Досуг<br>ВСU И<br>ВОХ                                                                                                    | ТС<br>ен ТВ НD<br>ен ТВ<br>ир<br>ТР<br>везда Плюс HD                    |
| — Первый российский национальный     — PROKOP TV Premier HD     • Общие     ✓     ▲     ▲     ▲     ▲     ▲     ▲     ▲     ▲     ▲     ▲     ▲     ▲     ▲     ▲     ▲     ▲     ▲     ▲     ▲     ▲     ▲     ▲     ▲     ▲     ▲     ▲     ▲     ▲     ▲     ▲     ▲     ▲     ▲     ▲     ▲     ▲     ▲     ▲     ▲     ▲     ▲     ▲     ▲     ▲     ▲     ▲     ▲     ▲     ▲     ▲     ▲     ▲     ▲     ▲     ▲     ▲     ▲     ▲     ▲     ▲     ▲     ▲     ▲     ▲     ▲     ▲     ▲     ▲     ▲     ▲     ▲     ▲     ▲     ▲     ▲     ▲     ▲     ▲     ▲     ▲     ▲     ▲     ▲     ▲     ▲     ▲     ▲     ▲     ▲     ▲     ▲     ▲     ▲     ▲     ▲     ▲     ▲     ▲     ▲     ▲     ▲     ▲     ▲     ▲     ▲     ▲     ▲     ▲     ▲     ▲     ▲     ▲     ▲     ▲     ▲     ▲     ▲     ▲     ▲     ▲     ▲     ▲     ▲     ▲     ▲     ▲     ▲     ▲     ▲     ▲     ▲     ▲     ▲     ▲     ▲     ▲     ▲     ▲     ▲     ▲     ▲     ▲     ▲     ▲     ▲     ▲     ▲     ▲     ▲     ▲     ▲     ▲     ▲     ▲     ▲     ▲     ▲     ▲     ▲     ▲     ▲     ▲     ▲     ▲     ▲     ▲     ▲     ▲     ▲     ▲     ▲     ▲     ▲     ▲     ▲     ▲     ▲     ▲     ▲     ▲     ▲     ▲     ▲     ▲     ▲     ▲     ▲     ▲     ▲     ▲     ▲     ▲     ▲     ▲     ▲     ▲     ▲     ▲     ▲     ▲     ▲     ▲     ▲     ▲     ▲     ▲     ▲     ▲     ▲     ▲     ▲     ▲     ▲     ▲     ▲     ▲     ▲     ▲     ▲     ▲     ▲     ▲     ▲     ▲     ▲     ▲     ▲     ▲     ▲     ▲     ▲     ▲     ▲     ▲     ▲     ▲     ▲     ▲     ▲     ▲     ▲     ▲     ▲     ▲     ▲     ▲     ▲     ▲     ▲     ▲     ▲     ▲     ▲     ▲     ▲     ▲     ▲     ▲     ▲     ▲     ▲     ▲     ▲     ▲     ▲     ▲     ▲     ▲     ▲     ▲     ▲     ▲     ▲     ▲     ▲     ▲     ▲     ▲     ▲     ▲     ▲     ▲     ▲     ▲     ▲     ▲     ▲     ▲     ▲     ▲     ▲     ▲     ▲     ▲     ▲     ▲     ▲     ▲     ▲     ▲     ▲     ▲     ▲     ▲     ▲     ▲     ▲     ▲     ▲     ▲     ▲     ▲     ▲     ▲     ▲     ▲     ▲     ▲     ▲     ▲     ▲     ▲     ▲     ▲     ▲     ▲     ▲ | #1 AAC (Advanced Audio Coding), 48000, stereo       Play Stream Type       HLS     Make Web Update                                                                                                    | CineMan presh Fresh KBC KLI Liberty Science Science Sc | Besga<br>TC Love<br>B3 HD V<br>Jait999.ru/img2/146.png                  |
| Save Icon<br>Icons source<br>File ~<br>220 x 132 px<br>Reload Icon                                                                                                    | Save Channels Stop                                                                                                    | MiniMax<br>Sky High<br>VF<br>UZ<br>YOSSO<br>My3ыка                                                                                                    | I                                                                       |

11. Фильтрация каналов производится только в правой колонке. Например, чтобы сформировать лист только с HD каналами вводим HD в строке Show, вводим строку фильтра \+\d|[Oo]rig|FHD|4[Kk]|\s50|Test в строке Hide и устанавливаем галочку 'Perулярное выражение'.

Фильтром может быть любой текст, отображенный в названии канала или регулярное выражение (Regex), к примеру \+, \+4, orig, HD, 4K, Test. Регулярные выражения удобны тем что можно в одном фильтре обобщить сразу несколько параметров фильтрации. Подробнее о регулярных выражениях можно найти в интернете или сайты с интерактивным редактором, например <u>https://regexr.com/</u> или <u>https://regex101.com/</u>

| IPTV Channel Editor                                                                                                    |                                                                                                    | - 🗆 ×                                                                                                    |
|----------------------------------------------------------------------------------------------------|----------------------------------------------------------------------------------------------------|----------------------------------------------------------------------------------------------------|
| IPTV Channel Editor<br>for DUNE HD v6.4, 1482<br>Channels: 1292 (0 changed, 0 unknown)<br>edem_channel_list.xml (Standard) V | IEdem/ILook TV (VOD) V<br>Used config: Default<br>Channel Info<br>Channel ID EPG Time Shift Adult                                                                                                    | Donate to author<br>Channels: 3458 (4281), Edem_Playlist_Them<br>Thematic                                                                                                    |
|                                                                                                    | 15119       0       ↓         Show real Url       ✓       Plugin settings         Custom live template url       Plugin settings       ✓         http://{SUBDOMAIN}/iptv/{TOKEN}/{ID}/index.m3u8       ✓         Custom archive url template       Plugin settings         Filter playlist       ✓         Show matched       ✓         HD       ✓         Regular Expression       Case sensitive         ✓       Hide matched         St       OK       Cancel         7       St       OK | <ul> <li>С</li> <li>С</li> <li>Первый канал HD</li> <li>Первый канал</li> <li>Первый канал</li> <li>Первый канал</li> <li>Первый канал</li> <li>Первый канал</li> <li>Первый канал</li> <li>ПтВ HD</li> <li>Мир</li> <li>НТВ Мир</li> <li>НТВ Мир</li> <li>НТВ Мир</li> <li>НТВ Мир</li> <li>НТВ Мир</li> <li>НТВ Мир</li> <li>Пятый канал</li> <li>ТНТ HD</li> <li>Пятый канал</li> <li>ТНТ HD</li> <li>Пять В HD</li> <li>Рен ТВ HD</li> <li>Рен ТВ</li> <li>Мир</li> <li>ОТР</li> <li>Звезда Плюс HD</li> </ul> |
| Первыи россиискии национальный<br>— PROKOP TV Premier HD<br>⊕ Общие ✓                                                        | #1 AAC (Advanced Audio Coding), 48000, stereo                                                                                                    | Besga<br>CTC Love<br>TB3 HD                                                                                                    |
| http://epg.it999.ru/img2/726.png                                                                                             | HLS V Make Web Update                                                                                                    | http://epg.it999.ru/img2/146.png                                                                                                    |
| Save Icon<br>Icons source<br>File ~<br>220 x 132 px                                                                          | Save Channels Stop Make plugin 🔻                                                                                                    | ID: 127<br>EPG: 146<br>Archive 7                                                                                                    |
| Reload Icon                                                                                                    | Settings Update changed V Exit                                                                                                    |                                                                                                    |

12. В списке каналов (слева) можно создавать/удалять каналы и категории. Сортировать их, перемещая вверх и вниз. Категории можно сортировать целиком в алфавитном порядке - пункт меню Sort Category (Сортировать категорию)

| IPTV Chanı       | nel Editor              |              |                                                     | – – ×                          |
|------------------|-------------------------|--------------|-----------------------------------------------------|--------------------------------|
| IPTV Ch          | for DUNE HD v6.4.1482   |              | iEdem/iLook TV (VOD) 🗸 👔                            | Donate to author               |
| Channels: 1292 ( | (0 changed, 0 unknown)  | Char         | Used config: Default Channels: 3458 (42             | 281), Edem_Playlist_Them       |
| edem_channel_l   | ist.xml (Standard) \vee | Chan<br>Char | nel ID EPG Time Shift Adult Thematic                | <ul> <li> <i>i i</i></li></ul> |
|                  |                         | ? 151        | 9 0 • Archive 0                                     | A R R R                        |
| Favorites        |                         | s Is         | ow real Url                                         |                                |
| 🖃 Общие HD       |                         |              | stom live template url Plugin settings V Первый к   | анал HD                        |
| Первыі           | й канал HD              | http         | //{SUBDOMAIN}/iptv/{TOKEN}/{ID}/index.m3u8 Первый к | анал                           |
| Ми               | Play                    |              | stom archive url template Plugin settings V         | 10                             |
| нт               | riay                    |              | _URL}?utc={START}&lutc={NOW}                        |                                |
| Pe<br>TB         | Add to Favorite         |              | st EPG ID Second EPG ID Preview EPG                 | ID.                            |
| TH               | New Channel             | Ins          | View EPG HTB Mup                                    |                                |
| Пя               | Update Channel          | F5           | .2023 14:50:00 - 28.02.2023 16:00:00                |                                |
| тн               | Disable Channel         |              | ормационный канал<br>р. Информация, Россия          | нал                            |
| тв               | New Category            |              |                                                     |                                |
|                  | Sort Category           |              | жённые силы России проводят на Украине. В прямом    |                                |
| Зв               | Disable Category        |              | е - сводки, свидетельства очевидцев и последние V   | )                              |
| 38<br>Cv         | Сору То                 | •            |                                                     |                                |
|                  | Move To                 | •            | n Info                                              |                                |
| Pa               | Rename                  | F2           |                                                     | пюс HD                         |
| PR               | Delete                  | Del          | AC (Advanced Audio Coding), 49000, stores           |                                |
| ⊕ Общие          | Move Up                 | Ctrl+Up      |                                                     | ×                              |
| <                | Move Down 0             | Ctrl+Down    | eam Type                                            | >                              |
| http://epg       | Cat Stream Info         | E4           | ✓ Make Web Update http://epg.it999.r                | u/img2/146.png                 |
|                  | Clear Stream Info       |              | e Channels Stop Make plugin 🖵 ID: 127               |                                |
|                  |                         |              | EPG: 146                                            | 1                              |
| Mere             | Sync with Playlist (    | Ctrl+SPACE   | Archive                                             |                                |
|                  | 220 x 132 px            |              | 7                                                   |                                |
|                  | Reload Icon             |              | Settings Update changed V Exit                      |                                |
|                  |                         |              |                                                     |                                |

13. Можно менять иконки для категорий или каналов если кликнуть на иконке. Возможен выбор источника иконок. File, Link, it999, iptvx.one, wink.

File – выбор из файла на диске. Имя иконки должно содержать только латинский алфавит!

Link – ссылка из Интернета.

It999.ru и it999.ru (square) - выбор иконок с сайта it999.ru Обычные и квадратные iptvx.one и wink — выбор из ерд источников iptvx.one и wink

| IPTV Channel Editor                                                                                               |                                                                                                    | – 🗆 X                                                             |
|----------------------------------------------------------------------------------------------------|----------------------------------------------------------------------------------------------------|-------------------------------------------------------------------|
| IPTV Channel Editor<br>for DUNE HD v6.4.1482<br>Channels: 1292 (0 changed, 0 unknown)                             | iEdem/iLook TV (VOD) V<br>Used config: Default                                                                                                    | Donate to author<br>Channels: 3458 (4281), Edem_Playlist_Them     |
| edem_channel_list.xml (Standard)                                                                                  | Channel Info<br>Channel ID EPG Time Shift Adult<br>15119 0 ↓ Archive 0<br>Show real Url<br>Custom live template url Plugin settings ✓<br>http://{SUBDOMAIN}/iptv/{TOKEN}/{ID}/index.m3u8<br>Custom archive url template Plugin settings ✓<br>{LIVE_URL}?utc={START}&lutc={NOW}<br>● First EPG ID Second EPG ID Preview EPG<br>726 View EPG<br>28.02.2023 14:45:00 - 28.02.2023 16:30:00<br>MipoBoe cornamethie<br>View EPG<br>28.02.2023 14:45:00 - 28.02.2023 16:30:00<br>MipoBoe cornamethie<br>View EPG<br>15:55:18 00:35<br>Stream Info<br>720x576, 25fps, H.264 / AVC / MPEG-4 AVC / MPEG-4 part 10<br>#1 AAC (Advanced Audio Coding), 48000, stereo<br>Play Stream Tune | Спаплеіs: 3458 (4281), Edem_Playlist_Them<br>Thematic<br>Thematic |
| http://epg.it999.ru/img2/726.png                                                                                  | HLS V Make Web Update                                                                                                    | http://epg.it999.ru/img2/146.png                                  |
| Save Icon<br>Icons source<br>File<br>Link<br>it999.ru<br>it999.ru<br>it999.ru<br>it999.ru<br>it999.ru<br>it999.ru | Save Channels     Stop     Make plugin       Settings     Update changed     Exit                                                                                                    | ID: 127<br>EPG: 146<br>Archive<br>7                               |
| wink                                                                                                    |                                                                                                    |                                                                   |

14. Существует возможность сохранить свои параметры доступа из кабинета провайдера в плагин, чтобы не вводить их в настройках плагина вручную. Для этого надо поставить галочку в Embed into the plugin. (эти данные не будут доступны из плагина для редактирования!)

| https://ilook.tv/                             | (                                    |                      |            |                                               |                                                                 |                          |                   |   |
|-----------------------------------------------|--------------------------------------|----------------------|------------|-----------------------------------------------|-----------------------------------------------------------------|--------------------------|-------------------|---|
|                                               | ess Key                              | Stream Domain        |            | VPortal<br>portal::[key:64<br>portal::[key:64 | 1                                                               | Commer<br>pavel<br>child | nt                |   |
| Embed into t                                  | the plugin                           |                      | Server     |                                               |                                                                 | Device                   |                   |   |
| Add                                           | Remove                               | Add from URL         | Quality    |                                               |                                                                 | Profile                  |                   | ~ |
| Info<br>Status                                | Data<br>Ok                           |                      |            | Selected lis<br>edem_chai<br>edem_chai        | sts<br>nnel_list.xml<br>nnel_list_all.xml<br>nnel_list_child.xm | ıl                       |                   |   |
| Customize Plu<br>Plugin configui              | gin<br>ration                        | Packed plugin suffix | Plugin cap | tion                                          | Plugin logo                                                     |                          | Plugin background |   |
| Default                                       | ~ 🥒                                  |                      |            |                                               |                                                                 | 6                        | ]                 | 2 |
| Channels list v                               | veb path (URL)                       |                      |            | Direct link to Cha                            | nnels List                                                      |                          |                   |   |
| http://epg.es                                 | salecrm.net/playlists/               |                      |            |                                               |                                                                 |                          |                   |   |
| Plugin Web Up<br>Use Dropbe<br>Update descrip | odate<br>ox update<br>otion URL path |                      |            | Custom Versio                                 | n Index<br>JRL path                                             | 202302                   | 2816              |   |
| http://epg.es                                 | salecrm.net/update/                  |                      |            | http://epg.esale                              | crm.net/update/                                                 | 1                        |                   |   |
|                                               | name                                 | update_edem_mod.xml  |            | Package name                                  | 2                                                               | update                   | _edem_mod.tar.gz  |   |

15. Когда список каналов готов нажимаем на Save Channels (Сохранить каналы) и потом на Make plugin (Создать плагин). Если вы забудете сохранить изменения, редактор вас об этом предупредит.

| IPTV Channel Editor                                                                                                    |                                                                                                    | - 🗆 X                                                                                                    |
|----------------------------------------------------------------------------------------------------|----------------------------------------------------------------------------------------------------|----------------------------------------------------------------------------------------------------|
| IPTV Channel Editor<br>IPTV Channel Editor<br>for DUNE HD v6.4.1482<br>Channels: 1292 (0 changed, 0 unknown)<br>edem_channel_list.xml (Standard) ✓ ()<br>edem_channel_list.xml (Standard) ✓ ()<br>Favorites<br>- Favorites<br>- Общие HD<br>- Первый канал HD<br>- Ресия 1 HD<br>- Рен TB HD<br>- ТВ HD<br>- ТНТ HD<br>- ТНТ HD | IEdem/ILook TV (VOD)       Image: Constraint of the state of the state of the stat | Donate to author         Channels: 3458 (4281), Edem_Playlist_Them         Thematic       ✓         ✓       ✓         ✓       ✓         ✓       ✓         ✓       ✓         ✓       ✓         ✓       ✓         ✓       ✓         ✓       ✓         ✓       ✓         ✓       ✓         ✓       ✓         ✓       ✓         ✓       ✓         ✓       ✓         ✓       ✓         ✓       ✓         ✓       ✓         ✓       ✓         ✓       ✓         ✓       ✓         ✓       ✓         ✓       ✓         ✓       ✓         ✓       ✓         ✓       ✓         ✓       ✓         ✓       ✓         ✓       ✓         ✓       ✓         ✓       ✓         ✓       ✓         ✓       ✓         ✓       ✓         ✓       ✓         ✓       ✓ |
|                                                                                                    | 28.02.2023 14:45:00 - 28.02.2023 16:30:00         Мировое соглашение         Информация, Общество, Россия         Наглядное пособие для тех, кто считает, что в сложных ситуациях разобраться можно только через суд. На примерах самых запутанных и, казалось бы, неразрешиных споров мы         16:05:05       00:25         Stream Info       720x576, 25fps, H.264 / AVC / MPEG-4 AVC / MPEG-4 part 10         #1 AAC (Advanced Audio Coding), 48000, stereo                                                                                                    | H1B<br>ТВЦ<br>Пятый канал<br>ТНТ HD<br>ТНТ<br>СТС<br>Рен ТВ HD<br>Рен ТВ<br>Мир<br>ОТР<br>Звезда Плюс HD<br>Звезда<br>СТС Love<br>ТВЗ HD ✓                                                                                                    |
|                                                                                                    | Play Stream Type                                                                                                    | < >                                                                                                    |
| http://epg.it999.ru/img2/726.png                                                                                                    |                                                                                                    | http://epg.it999.ru/img2/146.png                                                                                                    |
| Save Icon<br>Icons source<br>File ~<br>220 x 132 px<br>Reload Icon                                                                                                    | Save Channels Stop Make plugin    Settings Update changed                                                                                                    | EPG: 146                                                                                                    |

16. Открываем папку редактора и копируем созданный dune\_plugin\_\*\*\*\*\_mod.zip любым способом на приставку (через флешку или через сетевую папку).

| 8   | dune_plugin                   | 21.12.2021 17:43 | Filefolder        |          |                    |
|-----|-------------------------------|------------------|-------------------|----------|--------------------|
| 7   | playlists                     | 21.12.2021 17:43 | File folder       |          |                    |
| 6   | 7za.dll                       | 21.02.2019 17:00 | Application exten | 1 115 KB |                    |
|     | Changelog.md                  | 08.12.2021 18:31 | MD File           | 22 KB    |                    |
| 0   | ] copy_to_ds.cmd              | 16.11.2021 19:43 | Windows Comma     | 1 KB     |                    |
|     | dune_plugin_antifriz_mod.zip  | 16.12.2021 19:22 | Архив ZIP - WinR  | 1 131 KB |                    |
|     | dune_plugin_edem_mod.zip      | 16.12.2021 19:22 | Архив ZIP - WinR  | 1 069 KB |                    |
|     | dune_plugin_fox_mod.zip       | 16.12.2021 19:22 | Архив ZIP - WinR  | 1 061 KB |                    |
|     | dune_plugin_glanz_mod.zip     | 16.12.2021 19:22 | Архив ZIP - WinR  | 1 101 KB | \                  |
|     | dune_plugin_itv_mod.zip       | 16.12.2021 19:22 | Архив ZIP - WinR  | 1 039 KB | $\mathbf{A}$       |
|     | dune_plugin_lightiptv_mod.zip | 21.12.2021 18:47 | Архив ZIP - WinR  | 1 079 KB | ▲                  |
| i w | dune_plugin_onecent_mod.zip   | 16.12.2021 19:22 | Архив ZIP - WinR  | 1 239 KB |                    |
| i u | dune_plugin_oneott_mod.zip    | 16.12.2021 19:22 | Архив ZIP - WinR  | 1 108 KB | Колируем плогин    |
| , w | dune_plugin_oneusd_mod.zip    | 16.12.2021 19:22 | Архив ZIP - WinR  | 1 135 KB | своего провайдера  |
| i u | dune_plugin_sharaclub_mod.zip | 16.12.2021 19:22 | Архив ZIP - WinR  | 1 160 KB | esecto nposanideba |
| , w | dune_plugin_sharatv_mod.zip   | 16.12.2021 19:22 | Архив ZIP - WinR  | 1 101 KB |                    |
| , w | dune_plugin_sharavoz_mod.zip  | 16.12.2021 19:22 | Архив ZIP - WinR  | 1 158 KB |                    |
| , w | dune_plugin_tvteam_mod.zip    | 16.12.2021 19:22 | Архив ZIP - WinR  | 1 039 KB |                    |
| , w | dune_plugin_viplime_mod.zip   | 16.12.2021 19:22 | Архив ZIP - WinR  | 1 045 KB |                    |

17. При первом старте плагина всегда появляется окно настроек чтобы ввести Ключ/Домен/Логин/Пароль, если вы не использовали параметр "Embed into the plugin" в редакторе для своего ключа, домена или логина/пароля. Тогда вам надо будет ввести это вручную.

Так же можно изменить используемый список каналов (если вы выбрали несколько списков каналов для плагина). Для некоторых провайдеров можно изменить используемый сервер/качество/устройство, а также другие настройки в пункте 'Настройки проигрывания'.

Если у вас есть возможность хранить списки плагинов на подключаемом устройстве, например NAS, то можно указать папку, где плагин будет искать список каналов. Учтите, в плагине вы работаете исключительно со своим созданным списком каналов. Соответственно, он не будет обновляться сам, без вашего участия. Не забывайте заходить в редактор и добавлять новые каналы из правой колонки (можно использовать кнопку Показать только 'Не добавленные' каналы) в левую (из общего списка каналов в ВАШ лист). И так же удалять из левой колонки (ваш список каналов) неработающие каналы. Этот процесс делается вручную. Отредактировали, сохранили, создали плагин, установили поверх старого.

|                                   |                                | leibepi | map o. |
|-----------------------------------|--------------------------------|---------|--------|
| IPTV Channel Editor by sharky72   | v.6.5.1496.2023030919 [9 Mar   | 2023]   |        |
| Показывать в главном меню:        | ом じ Да                        |         | )      |
| Данные для просмотра:             | 🔸 Удалить встроенные дан       | іные    |        |
| Источник списка каналов:          | Локальная или сетевая папи     | КИ      |        |
| Задать папку со списками каналов: | /tmp/mnt/smb/0/playlists.      | /edem/  |        |
| Используемый список каналов:      | edem_channel_list.xml          | ►       |        |
| Настройки проигрывания:           | 📏 Изменить настройки           |         | )      |
| Настройки EPG:                    | 🔧 Изменить настройки           |         |        |
| Пароль для взрослых каналов:      | <sup>лвс</sup> Изменить пароль |         |        |

18. Если у вас нет возможности обновлять плагин вручную или нет NAS в локальной сети где можно хранить списки каналов или нет своего web сервера, то редактор позволяет скачивать список каналов с популярного файлового хранилища dropbox.com, без необходимости обновлять плагин при обновлении списка каналов.

| Embed into                   | the plugin     |                 | Server  | Quality        | Device                  | Profile           |   |
|------------------------------|----------------|-----------------|---------|----------------|-------------------------|-------------------|---|
| Add                          | Remove         | Add from URL    |         | ~              | × .                     | ~                 | 2 |
| Info                         | Data           |                 |         | Selec          | Selected lists          |                   |   |
| Status                       | Ok             |                 |         | edem           | _channel_list.xml       |                   |   |
|                              |                |                 |         | edem           | _channel_list_all.xml   |                   |   |
|                              |                |                 |         | edem           | _channel_list_child.xml |                   |   |
| Customize P<br>Plugin config | lugin          | Packed plugin s | uffix P | ugin caption   | Plugin logo             | Plugin background |   |
| Default                      | ~              | 1               |         |                |                         | 6                 | 6 |
| Channels list                | web path (URL) |                 |         | Direct link to | o Channels List         |                   |   |
|                              |                |                 |         | 1.1            |                         |                   | 1 |

Редактор поддерживает автоматическое преобразование ссылок на файл полученных с сайта или приложения DropBox Desktop на прямую ссылку (без перенаправления на веб страницу). Прямая ссылка необходима поскольку приставка умеет работать только с прямыми ссылками.

Для задания прямой ссылки, нужно выбрать канал в настройках аккаунта редактора и вставить ссылку, полученную от DropBox, через кнопку (...). Редактор сам ее преобразует в прямую ссылку для плагина.

Эта настройка для разных аккаунтов раздельная!

После того, как вы сгенерировали плагин и установили его на приставку зайдите в настройки плагина и выберите пункт 'Прямая интернет ссылка'. После этого вам будет достаточно залить на DropBox измененный список каналов (просто заменяйте каждый раз старый на новый), чтобы плагин его загружал сам по старту плагина, без необходимости обновлять плагин на Dune.

Все ваши списки каналов лежат в папке Playlists, в папке вашего провайдера (опять же, если вы не меняли пути, в самом начале). Копируйте изменённый список поверх старого на DropBox и все. DropBox рекомендуется потому, что ссылка на файл, после его замены не меняется и ссылка не «протухает» со временем, как на Google, Yandex, OneDrive.

19. Так же в редакторе есть возможность реализовать обновление плагина через DropBox. Но этот способ работает только для новых приставок Dune на основе Android. К сожалению, движок старых приставок не поддерживает современные протоколы и сертификаты https которые требуются для скачивания файлов.

Для этого нужно залить на DropBox два файла:

- Файл описания обновления
- Файл обновления

Из-за того, что нет возможности программным способом закачать файл на файлообменный сервис и автоматически получить на него ссылку, вам придется сделать это вручную.

Это необходимо делать в два этапа. (Можно и без редактора, с фейковым содержимым, но не для всех понятно, как создать файл с нужным именем, так что через редактор будет проще.)

- Заходим в настройки аккаунта и ставим галку 'Use Dropbox update'.
- Нажимаем кнопку ОК.
- Ставим галку на WebUpdate и нажимаем кнопку Make Plugin.

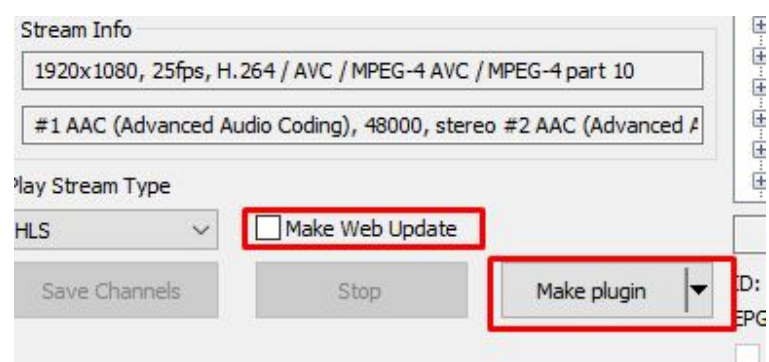

После этого в папке WebUpdate (её расположение указано в настройках программы) будут созданы два файла, они не будут содержать правильную ссылку на обновление, но их можно залить на DropBox, чтобы получить прямую ссылку (тот же принцип, что и описывался ранее).

| THE PARTY OF THE PARTY OF THE P | ease meanies     | 365          | SILC     |
|----------------------------------------------------------------------------------------------------|------------------|--------------|----------|
| 👖 update_edem_mod.tar.gz                                                                                                    | 26.01.2023 18:08 | Apxив WinRAR | 1 482 KB |
| update_edem_mod.xml                                                                                                    | 26.01.2023 18:08 | XML Document | 1 KB     |

Ссылку на файл описания обновления (.xml) нужно ввести в первое поле, а само обновление (.tar.gz) - во второе. Редактор сам преобразует ссылки полученные от DropBox в прямые ссылки, которые будет читать приставка.

- Нажимаем кнопку ОК и вновь ставим галку на WebUpdate (если её нет) и нажимаем Make Plugin. Теперь мы получили нормальные файлы для обновления. Заливаем их на DropBox.
- Снимаем галку с WebUpdate и нажимаем Make Plugin. Полученный плагин устанавливаем на Dune. Теперь в там прописаны ссылки на наше обновление.
- Заходим в настройки плагина и выполняем перенос данных в память Дюны (если вы использовали встраивание аккаунта в плагин и не хотите потерять эти настройки после обновления).

Теперь ваш плагин будет проверять указанные ссылки на предмет обновления плагина. Все что вам нужно — это генерировать WebUpdate (через установку соответствующей галки) и залить два файла на DropBox.

Рекомендация: установите приложение от DropBox для Windows (если ваша версия Windows его поддерживает), приложение все операции по пересылке измененных файлов в облако делает автоматически, поэтому достаточно скопировать (или назначить в качестве целевой папки папку DropBox на компьютере) и ваше обновление будет закачано на файлообменник. Если не хотите каждый раз заливать через браузер - очень рекомендую.

При запуске плагина (не через New GUI), плагин проверит и скачает обновление сам.

20. И последнее. Если вы столкнулись с каким-то затруднением или ошибкой плагина (не редактора!), то автор плагина может попросить у вас log плагина, так как без него проблему определить весьма сложно. Чтобы получить log-файл плагинов, нужно создать на первом носителе, доступном дюне (hdd или флешка) папку «dune\_plugin\_logs». После чего перегрузите приставку или выполните команду «Обновить» в контекстном меню на плагине) и в папке dune\_plugin\_logs появится файл лога после запуска плагина. (папку создавать с нижними подчеркиваниями). Если лог отправляете на форум, то к файлу лога добавляйте (!) расширение .txt иначе на форум не загрузить или упакуйте файл лога в zip архив. Если вы используете встраивание данных в плагин, то НИКОГДА не публикуйте его в общей части форума. Только в личном сообщении автору

Вот и все! Приятного просмотра.